## Inscription en ligne ASPTT Lannion

#### Etape 1 : Cliquez sur trouver un club ASPTT

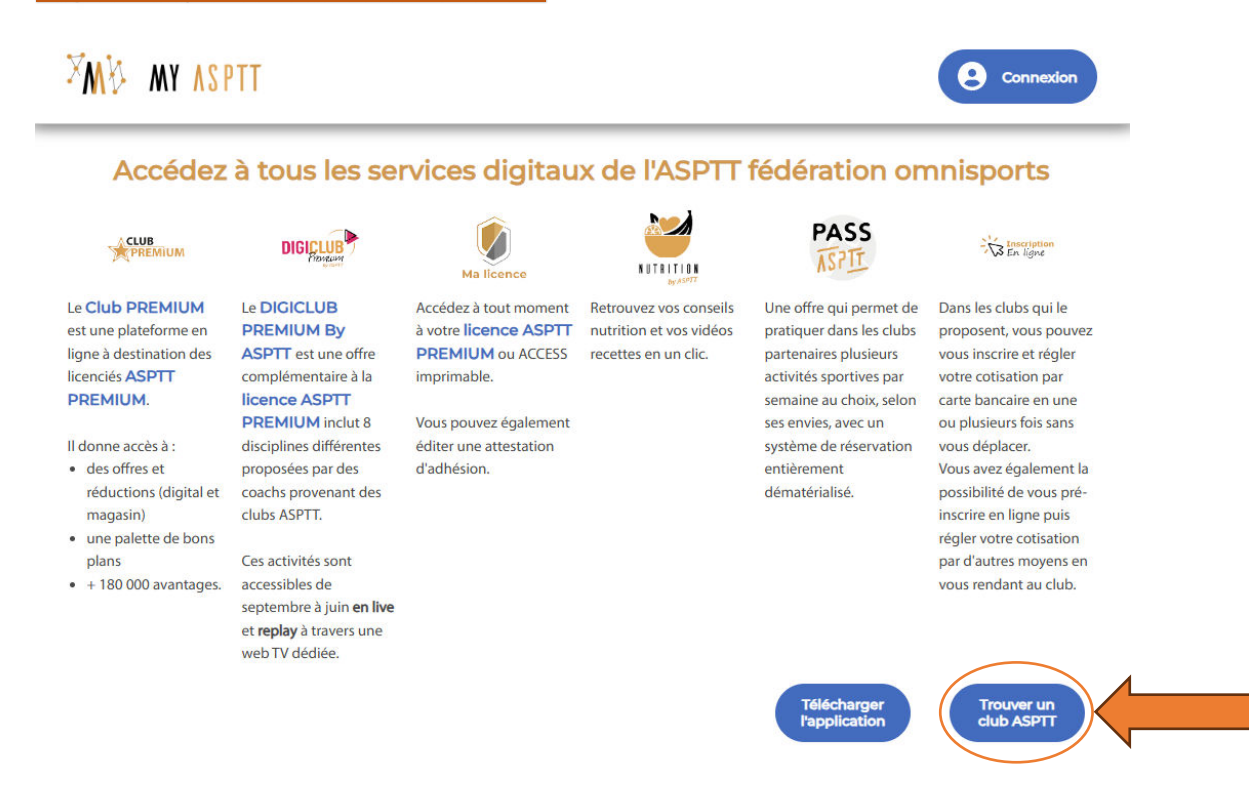

#### Etape 2 : Trouver votre club et cliquez sur le logo.

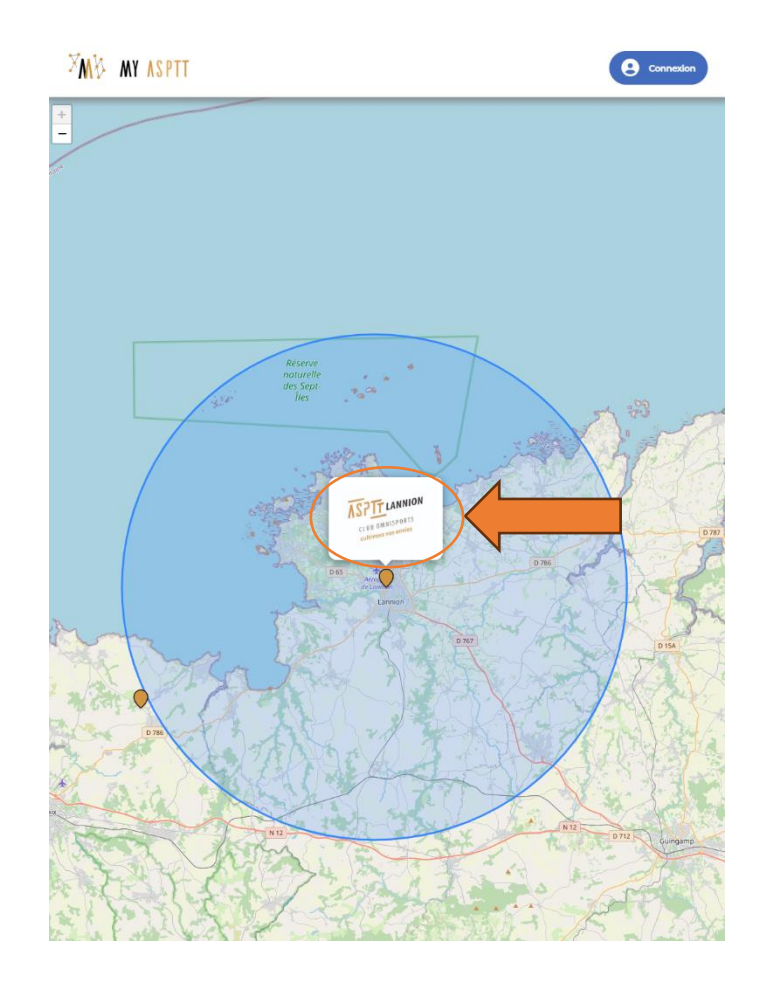

### Etape 3 : Cliquez sur votre activité (dans notre cas judo).

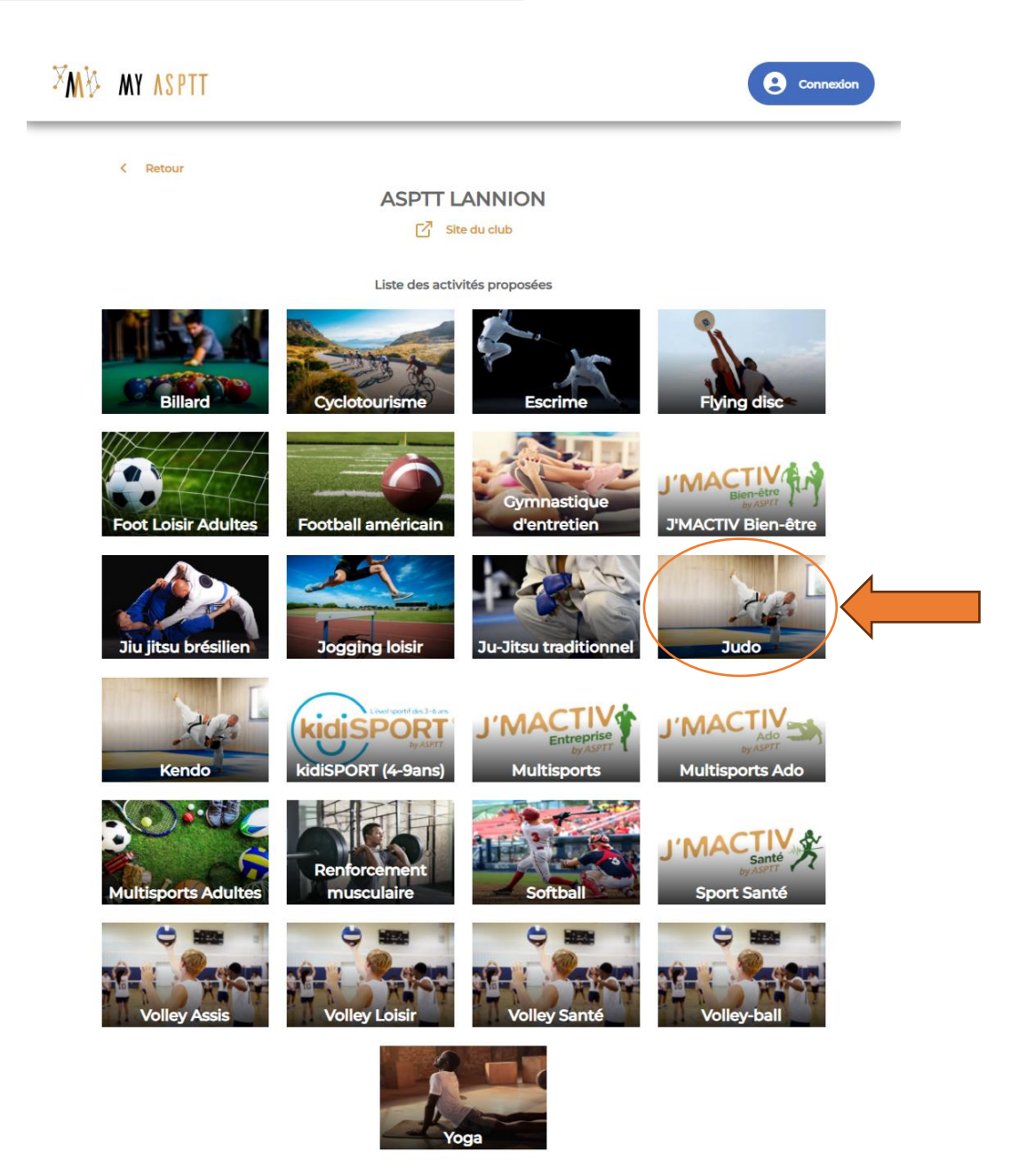

# Etape 4 : Choisir la catégorie d'âge de la personne concerné ainsi que son lieu de pratique (rappel des années de naissance sur notre site) et cliquez sur inscription.

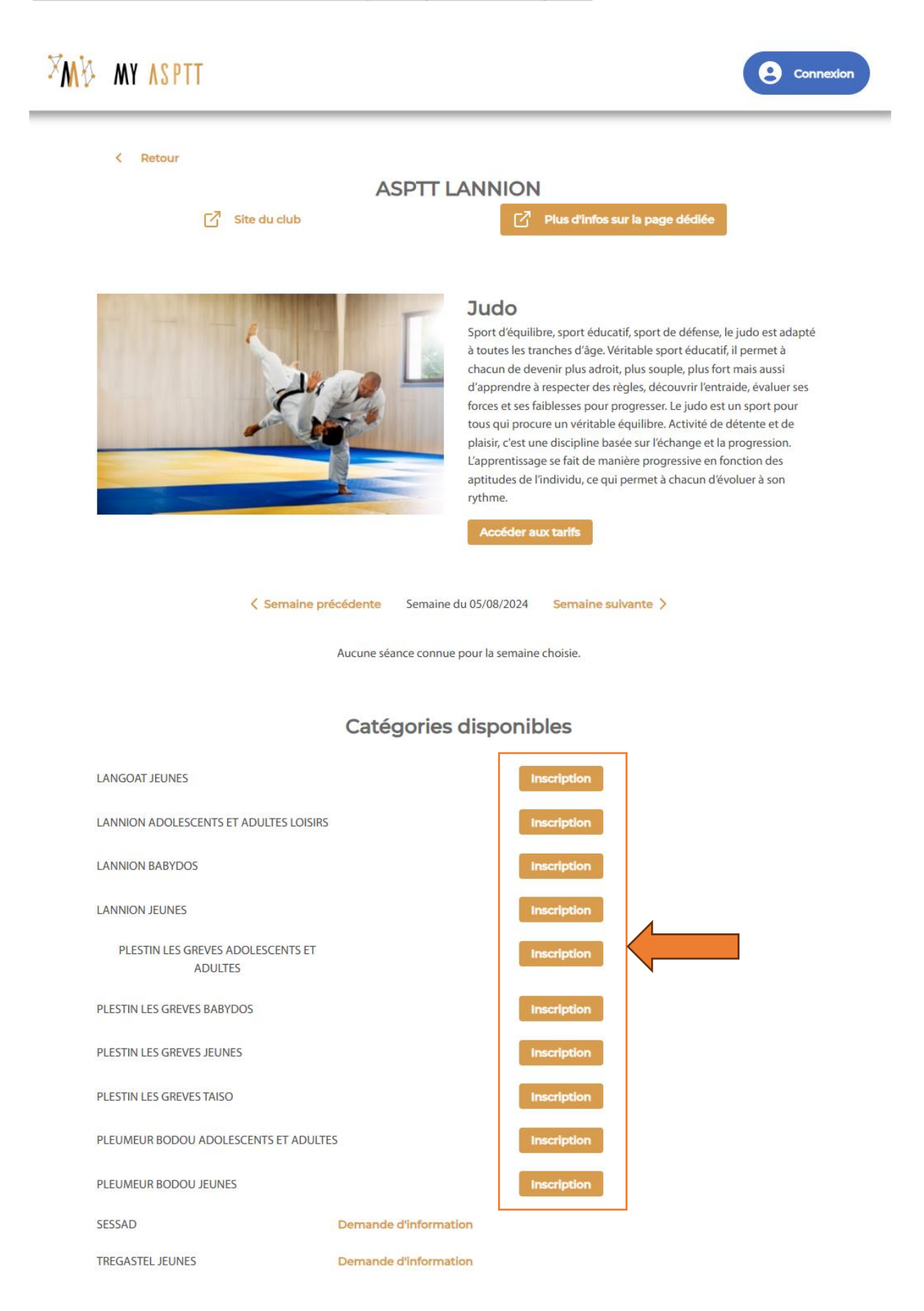

Etape 5 : Connectez vous sur votre espace (si renouvellement) ou créez-le.

| Connectez-vous à votre compte MY<br>ASPTT |  |  |
|-------------------------------------------|--|--|
| Courriel                                  |  |  |
| guillaume_lechat_22@hotmail.fr            |  |  |
| Mot de passe                              |  |  |
| Se souvenir de moi Mot de passe oublié ?  |  |  |
| Connexion                                 |  |  |
|                                           |  |  |

Etape 6 : Remplissez vos informations (attention ce sera les informations que le club utilisera pour vous joindre en cas de besoin. Vérifier donc bien que les informations rentrées soient correctes) puis cliquez sur suivant.

#### Inscription

Mes informations personnelles

| Dránom t                                                                                                    |                      |     |
|----------------------------------------------------------------------------------------------------|----------------------|-----|
| President                                                                                                    | Nom *                |     |
| GUILLAUME                                                                                                    | LECHAT               |     |
| Sexe *                                                                                                    |                      | 98. |
| Homme *                                                                                                    | Date de naissance *  |     |
| Coordonnées                                                                                                    |                      |     |
| Adresse (n° et nom de rue) *                                                                                                    | Complément d'adresse |     |
| Code Postal * Ville *                                                                                                    |                      |     |
| Téléphone mobile *                                                                                                    | Téléphone fixe       |     |
| Profession<br>Profession                                                                                                    | Fonction publique    |     |
|                                                                                                    |                      |     |
| Cession de droit à l'image                                                                                                    |                      |     |
| Cession de droit à l'image                                                                                                    |                      |     |
| Cession de droit à l'image<br>2 Je donne mon accord<br>Préférences de notification par email                                                                                         |                      |     |
| Cession de droit à l'Image<br>2 Je donne mon accord<br>Préférences de notification par email<br>2 Recevoir Infos FSASPTT                                                             |                      |     |
| Cession de droit à l'image<br>2 Je donne mon accord<br>Préférences de notification par email<br>2 Recevoir infos FSASPTT<br>2 Recevoir infos de mon club                             |                      |     |
| Cession de droit à l'image 2 Je donne mon accord Préférences de notification par email 2 Recevoir infos FSASPTT 2 Recevoir infos de mon club 2 Recevoir infos de mon comité régional |                      |     |

Annuler ma demande et fermer

# Etape 7 : Vérifier la catégorie d'âge une dernière fois et choisissez la tarification (certaines catégories auront le choix entre une licence compétiteur ou non) puis cliquez sur suivant

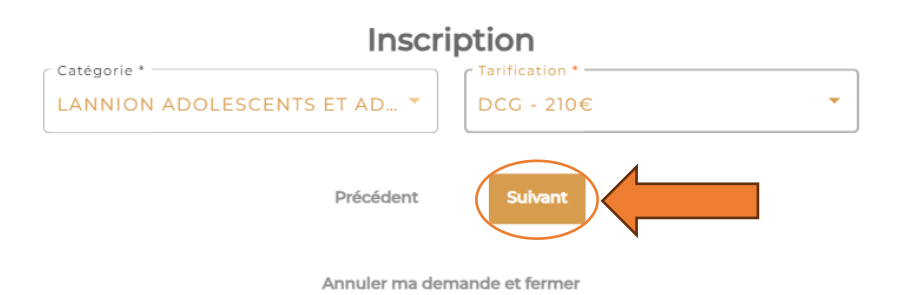

Inscription

#### Etape 8 : Choisissez la licence ASPTT souhaité puis cliquez sur suivant.

Cette licence est inclue dans l'offre sélectionnée ○ Licence ASPTT PREMIUM - 17 € Licence FSASPTT Access - inclue Inclut la meilleure assurance Z MF sportive du marché Pas besoin d'une autre licence ASPTT E. pour pratiquer une autre activité dans un club ASPTT Accédez au club PREMIUM et profitez • de nombreux avantages et réductions Inclut l'accès au DIGICLUB PREMIUM by ASPTT Précédent Annuler ma demande et fermer

### Etape 9 : Soumettre votre demande ! Félicitations vous êtes maintenant pré inscrit au judo 😂 . Vous n'avez plus qu'a remettre votre cotisation lors du cours.

## Inscription

Vous allez vous pré-inscrire à l'activité Judo.

Vous devrez vous rendre au club pour payer votre cotisation et entériner votre inscription.

Confirmer votre pré-inscription ?

Précédent

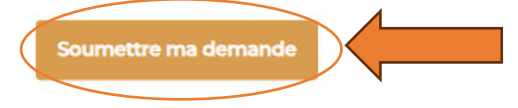

Annuler ma demande et fermer